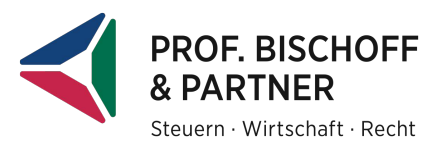

## Datenvolumen prüfen

Um nicht unnötigen Speicherplatz zu verschwenden und damit Kosten zu produzieren, sollten Sie in regelmäßigen Abständen auch Ihr Datenvolumen kontrollieren.

- 1. Hierzu öffnen Sie das Programm und gehen in den Bereich "BELEGE".
- 2. Im rechten unteren Bereich befindet sich ein Schraubenschlüssel-Symbol. Wenn Sie auf dieses klicken, öffnet sich ein Fenster mit "EINSTELLUNGEN"
- 3. Klicken Sie auf den Punkt "DATENVOLUMEN".

|       | Einstellungen                                                                                                    |                                                                                                    |
|-------|----------------------------------------------------------------------------------------------------|----------------------------------------------------------------------------------------------------|
| zu 3. | Buchungsassistent<br>Erweiterte Einstellungen<br>Erfassungsmaske konfigurieren<br>Datenvolumen<br>Bearbeitungsform | Datenvolumen<br>Hier sehen Sie eine Übersicht der eingegangenen, gelöschten und gespeicherten Belege, deren<br>Ablageort, das Datenvolumen sowie die utenherkunt. |

4. Und dann auf anzeigen.

5. Der jeweilige Seitendurchschnitt sollte bei ca. 70 kB, also sehr niedrig, liegen. Eine rote Zahl zeigt an, dass der entsprechende Wert sehr hoch ist.

| atenvolumen |                                  |               |          | ? Hilfe       |
|-------------|----------------------------------|---------------|----------|---------------|
| ageort      |                                  | Anzahl Seiten | Größe    | Ø Seitengröße |
|             |                                  |               |          | $\frown$      |
| Belege i    | im Posteingang                   | 7             | 1,1 MB   | 168,6 KB      |
|             | per Fax                          | 0             | 0 Bytes  | 0 Bytes       |
|             | per Upload                       | 3             | 208,7 KB | 69,5 KB       |
|             | von Kooperationspartnern         | 0             | 0 Bytes  | 0 Bytes       |
|             | aus Rechnungsschreibung online   | 0             | 0 Bytes  | 0 Bytes       |
| Abgehol     | Abgeholte Belege                 |               | 0 Bytes  | 0 Bytes ZU C  |
| Belege i    | Belege in Ordnern <u>Details</u> |               | 0 Bytes  | 0 Bytes       |
| Belege i    | Belege im Papierkorb             |               | 72,0 MB  | 1,0 MB        |
|             |                                  |               |          |               |
| Summe       | Summe                            |               | 73,2 MB  | 961,0 KB      |
|             |                                  |               |          |               |

6. Tipp: um Datenvolumen zu sparen, scannen Sie Belege stets in schwarz/weiß ein

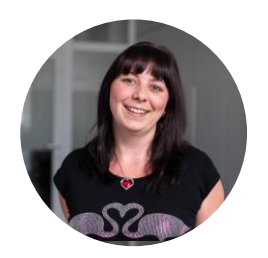

## Noch Fragen? Ich helfe Ihnen gern:

Nadine Frieß

T: 0371/47147-354 M: verwaltung@bischoffundpartner.de